## Инструкция по регистрации ученика на платформе СФЕРУМ:

Внимание! Регистрация на платформе больше не требует профиля в ВКонтакте! Но если у вас все же есть аккаунт в этой социальной сети, то он привяжется к Сферум автоматически.

- 1. Зайдите на сайт <u>https://sferum.ru</u>
- 2. Нажмите на кнопку «Войти или создать аккаунт».

| 70 r= (H)                                   | $\leftarrow$ $\rightarrow$ C $\triangle$ https://sferum.ru/?p=start                                                         |
|---------------------------------------------|----------------------------------------------------------------------------------------------------|
| Что есть в Сферуме Как подключить школу FAQ | 🕜 сферум                                                                                                    |
|                                             |                                                                                                    |
|                                             |                                                                                                    |
|                                             |                                                                                                    |
| ебя, школы и жизни                          | Сферум — для тебя, ши                                                                                                    |
| открытия                                    | Там, где новые знания и открытия                                                                                            |
|                                             | Там, где учат и учатся                                                                                                    |
|                                             | Войти или создать аккаунт                                                                                                   |
|                                             |                                                                                                    |
| бя, школы и жизни<br>открытия               | Сферум — для тебя, ши<br>Там, где новые знания и открытия<br>Там, где учат и учатся<br><sup>Войти</sup> или создать аккаунт |

3. Введите ваш номер телефона.

| 😢 VK ID — Профиль 1: Microsoft Edge                                                                                                    | _            |         | × |
|----------------------------------------------------------------------------------------------------|--------------|---------|---|
| https://connect.vk.com/auth?app_id=7556576&uuid=s1Nb8IK-kgAiRcHi7OjMS&origin=https%3                                                                              | A%2F%2Fsferu | m.ru&v= | = |
| Прединый аккаунт для всех сервисов +7 Войти или создать аккаунт Войти или создать аккаунт в принимаете пользовательское соглашение и политику конфиденциальности. |              |         |   |

- 4. Нажмите на кнопку «Войти или создать аккаунт».
- 5. Подтвердите номер телефона.

| <mark>к</mark> VK ID — Профиль 1: Microsoft Edg | 2                                                           | -          |         | ×    |
|-------------------------------------------------|-------------------------------------------------------------|------------|---------|------|
| https://connect.vk.com/aut                      | n?app_id=7556576&uuid=s1Nb8IK-kgAiRcHi7OjMS&origin=https%3A | %2F%2Fsfer | um.ru&v | =    |
|                                                 |                                                             |            |         |      |
|                                                 |                                                             |            |         |      |
|                                                 |                                                             |            |         |      |
|                                                 | 4                                                           |            |         |      |
|                                                 |                                                             |            |         |      |
|                                                 | Подтвердите номер                                           |            |         |      |
|                                                 | Мы отправили SMS с кодом<br>на номер +7 Изменить            |            |         |      |
|                                                 |                                                             |            |         |      |
|                                                 | Код подтверждения                                           |            |         |      |
|                                                 | SMS придёт в течение 01:53                                  |            |         |      |
|                                                 |                                                             |            |         |      |
|                                                 | Далее                                                       |            |         |      |
|                                                 |                                                             |            |         |      |
|                                                 |                                                             |            | Актие   | заці |
|                                                 |                                                             |            | Чтобы   | акти |
|                                                 |                                                             |            | раздел  | "Па  |

## 6. Введите пароль от аккаунта в ВК

| 🕓 VK ID — Профиль 1: Microsoft Edge |                                                                                                    | -                  |          | $\times$ |
|-------------------------------------|----------------------------------------------------------------------------------------------------|--------------------|----------|----------|
| https://connect.vk.com/auth?app_    | id=7556576&uuid=s1Nb8IK-kgAiRcHi7OjMS&origin=ht                                                        | ttps%3A%2F%2Fsferu | um.ru&v= | =        |
|                                     | Войти в аккаунт<br>Если это вы, введите пароль<br>Это не я<br>Введите пароль<br>Забыли пароль<br>Далее |                    |          |          |

7. Если требуется восстановите пароль от ВК.

| $\leftarrow$ $\rightarrow$ C $\textcircled{a}$ https://sferum.ru/?p=dashbo                                | ard                                                                                                  | te te 🔹 …                                                                                                    |
|----------------------------------------------------------------------------------------------------|----------------------------------------------------------------------------------------------------|----------------------------------------------------------------------------------------------------|
| 🍊 сферум                                                                                                  | Главная                                                                                              | Nataka Opera 💿 🗸                                                                                                    |
| <ul> <li>Главная</li> <li>Сообщения</li> <li>Мои документы</li> <li>Профиль</li> <li>Настройки</li> </ul> | ССЭ<br>Вступите в организацию, чтобы использовать все функции<br>платформы<br>Вступить в организацию | Звонки удобнее в Х<br>приложениях Сферум<br>Для мобильных устройств<br>Сооде Play 00<br>Сооде Play 00<br>Сооде Развола 00<br>Сооде Развола 00<br>Сооде Р |
|                                                                                                    | Вы можете создать звонок или подключиться к нему по ссылке                                           | Для компьютера и ноутбука<br>Скачать для windows<br>Требуется Windows 7 64 бит и выше<br>Другие платформы                                                                                                    |

8. Обязательно!!! Выберите организацию!

| $\leftarrow$ $\rightarrow$ C $\textcircled{b}$ https://sferum.ru/?p=dashbo                                | ard&m=registration_organization                                                                                                    | G C G                                                                                                    |
|----------------------------------------------------------------------------------------------------|----------------------------------------------------------------------------------------------------|----------------------------------------------------------------------------------------------------|
| 🌀 сферум                                                                                                  | Главная                                                                                                    | Nataka Opera 👩 🗸                                                                                                    |
| <ul> <li>Главная</li> <li>Сообщения</li> <li>Мои документы</li> <li>Профиль</li> <li>Настройки</li> </ul> | К<br>Всту<br>Присоединиться к организации<br>Выбрать организацию                                                                                                  | Звонки удобнее в<br>приложениях Сферум<br>Для мобильных устройств<br>Сооде Play<br>Сооде Play<br>Сооде Play<br>Сооде Play |
| Конфиденциальность Условия<br>Помощь                                                                      | Если у вас есть ссылка-приглашение, вставьте её в поле<br>ниже и нажмите «Присоединиться»<br>Введите ссылку-приглашение<br>Вы мо Присоединиться<br>Создать звонок | Скачать для windows<br>Скачать для windows<br>Требуется Windows 7 64 бит и выше<br>Другие платформы                       |

| C C https://sferum.ru/?p=da | shboard&m=registration_organization_select                 | io i 🛱 🕯                          |
|-----------------------------|------------------------------------------------------------|-----------------------------------|
| 🌀 сферум                    | Главная                                                    | Nataka Opera 👩 🗸                  |
| Славная                     |                                                            | Звонки удобнее в 🛛 🗙              |
| О Сообщения                 | Fig                                                        | приложениях Сферум                |
| Мои документы               | с Организация                                              | Для мобильных устройств           |
| О Профиль                   | страна Населённый пункт                                    | Google Play                       |
| (2) Настройки               | Россия ~ Калининград ~                                     | С Загрузите в ОО<br>App Store О∷  |
| Конфиденциальность Условия  | Образовательная организация                                | OTKPOЙTE 8 00                     |
| Помощь                      | МАОУ СОШ № 38                                              | AppGallery                        |
|                             | Здесь нет моей организации                                 | Для компьютера и ноутбука         |
|                             | Продолжить                                                 | Скачать для windows               |
|                             | Вы можете создать звонок или подключиться к нему по ссылке | Требуется Windows 7 64 бит и выше |
|                             |                                                            | Другие платформы                  |

| $\leftarrow$ $\rightarrow$ $G$ $\stackrel{\circ}{\odot}$ https://sferum.ru/?p=dashbo                                       | ard&m=registration_organization_role | ta te 🖷 😩 …      |
|----------------------------------------------------------------------------------------------------|--------------------------------------|------------------|
| 🌀 сферум                                                                                                    | Главная                              | Nataka Opera 💿 🗸 |
| <ul> <li>Главная</li> <li>Сообщения</li> <li>Мои документы</li> <li>Профиль</li> <li>Профиль</li> <li>Настройки</li> </ul> |                                      |                  |

- 9. Обязательно выберите роль «Ученик».
- 10. Выберите свой класс.
- 11. Нажмите кнопку отправить заявку.

| 🌀 сферум                                                                                                    | Главная                                                                                                    | Nataka Opera                                                                                                    |
|----------------------------------------------------------------------------------------------------|----------------------------------------------------------------------------------------------------|----------------------------------------------------------------------------------------------------|
| Павная           Моя школа<br>Ожидает подтверждения           Особщения           Особщения           Мои документы           Профиль           Настройки           Конфиденциальность         Условия | Вы м<br>Вы м<br>Вы м<br>Ваявка отправлена<br>Администрация организации рассмотрит вашу<br>заявку на вступление<br>Понятно | Х<br>Ввонки удобнее в<br>приложениях Сферум<br>Для мобильных устройств<br>Сосонное Пау<br>Сосонное Пау<br>Сосон |
| Помощь                                                                                                    |                                                                                                    | Скачать для windows<br>TpeSyerce Windows 7 64 бит и выше                                                                                                    |

После отправки заявки дождитесь, когда администратор прикрепит вас к школе и классу. Затем, снова зайдите на сайт <u>https://sferum.ru</u> и внесите данные в профиль.

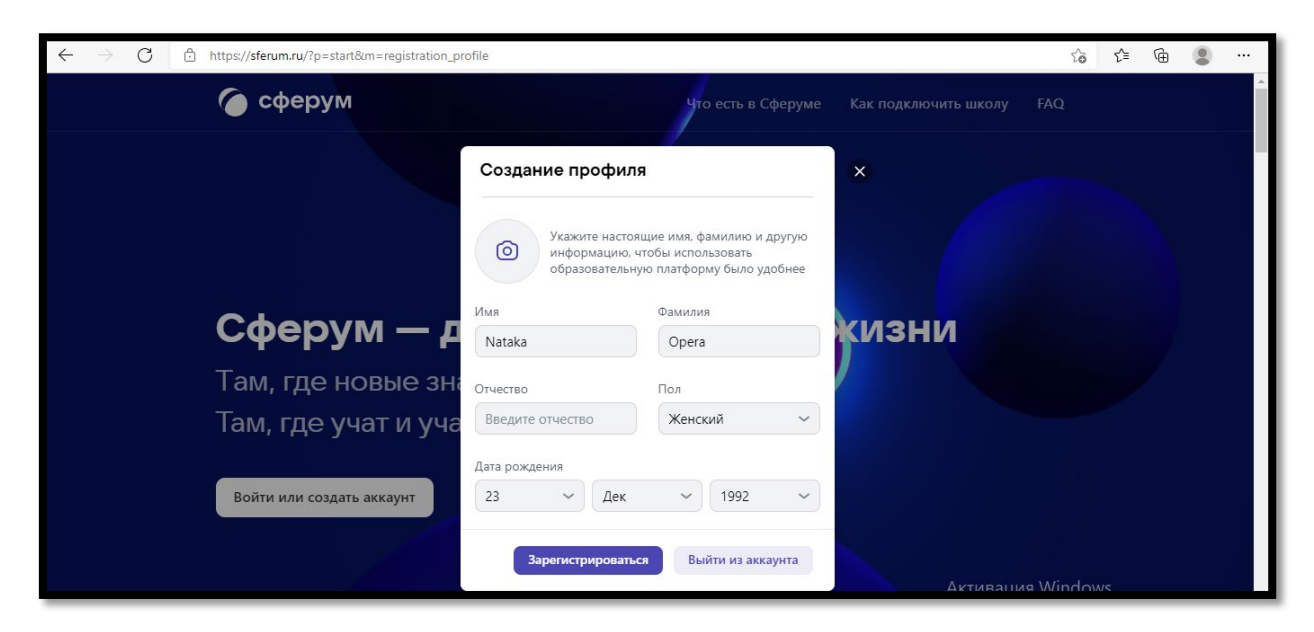

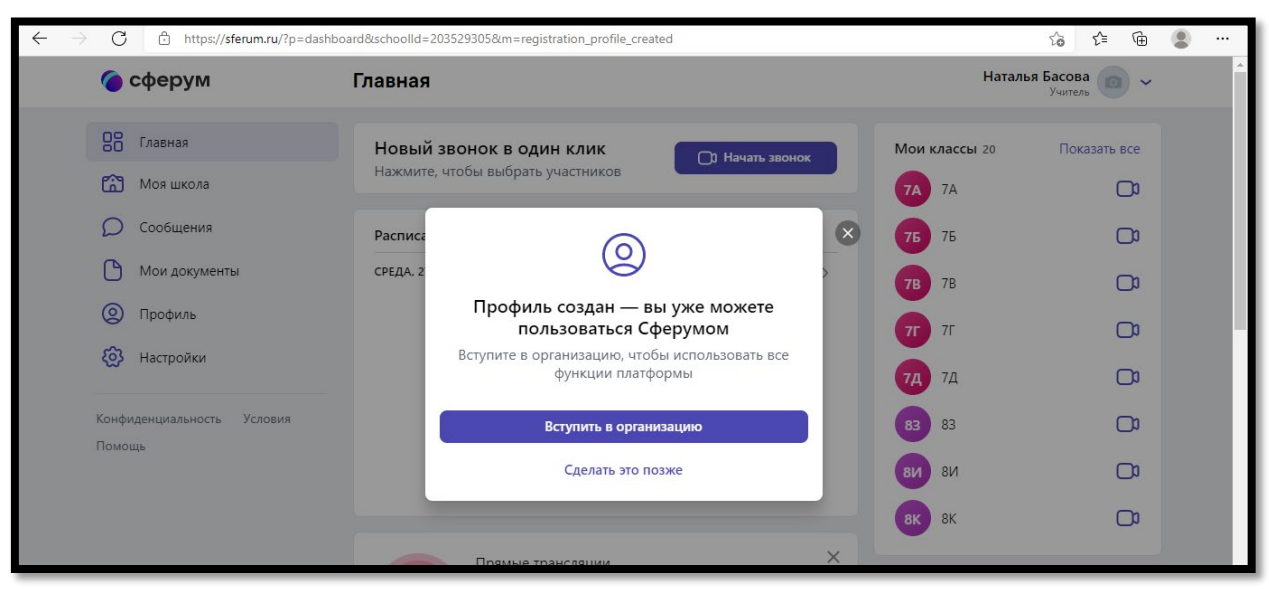

Добро пожаловать на платформу «Сферум!